## FALL 2018 DUAL ENROLLMENT REGISTRATION

**MONTGOMERY** COUNTY COMMUNITY COLLEGE

## **REGISTER FOR YOUR MONTCO DUAL ENROLLMENT COURSES WITH THESE SIMPLE STEPS:**

- Create your Montco account and submit your application at mc3.edu/deapp. This will create a student ID number for you. You can find your student ID in the "My Account" tab of the Montco student portal or in your account creation confirmation email.
- **2.** Complete the registration form at **MC3.edu/dereg**. You will need the student ID number you just received.
- 3. Completion of the registration form will cause an email message to be sent to your parent or guardian to authorize your participation. Please let your parent or guardian know this email is coming and ask them to approve the request as their permission is required. Your parent or guardian can also go to mc3.edu/deparent to complete the form.
- **4.** Once the first three steps are completed, you will receive a bill for your course(s). You can pay the bill online, in person or by mail. Visit **mc3.edu/pay** for options.
- **5.** Congratulations! Your registration is complete!

## CONTACT THE MONTCO ADMISSIONS AND DUAL ENROLLMENT TEAM WITH ANY QUESTIONS!

ADMISSIONS@MC3.EDU OR CALL US AT 215.641.6671